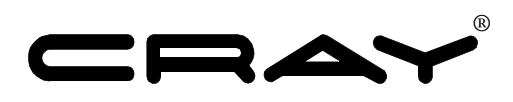

# SV1 to SV1e Processor Upgrade (Cray SV1™ Series)

H20-6011-A

Cray Proprietary

(c) Cray Inc. All Rights Reserved. Unpublished Proprietary Information. This unpublished work is protected by trade secret, copyright, and other laws. Except as permitted by contract or express written permission of Cray Inc., no part of this work or its content may be used, reproduced, or disclosed in any form.

U.S. GOVERNMENT RESTRICTED RIGHTS NOTICE: The Computer Software is delivered as "Commercial Computer Software" as defined in DFARS 48 CFR 252.227-7014. All Computer Software and Computer Software Documentation acquired by or for the U.S. Government is provided with Restricted Rights. Use, duplication or disclosure by the U.S. Government is subject to the restrictions described in FAR 48 CFR 52.227-14 or DFARS 48 CFR 252.227-7014, as applicable. Technical Data acquired by or for the U.S. Government, if any, is provided with Limited Rights. Use, duplication or disclosure by the U.S. Government is subject to the restrictions described in FAR 48 CFR 52.227-14 or DFARS 48 CFR 52.227-14 or DFARS 48 CFR 52.227-1013, as applicable.

Autotasking, CF77, CRAY, Cray Ada, Cray Channels, Cray Chips, CraySoft, Cray Y-MP, Cray-1, CRInform, CRI/TurboKiva, HSX, LibSci, MPP Apprentice, SSD, SuperCluster, UNICOS, UNICOS/mk, and X-MP EA are federally registered trademarks and Because no workstation is an island, CCI, CCMT, CF90, CFT, CFT2, CFT77, ConCurrent Maintenance Tools, COS, Cray Animation Theater, Cray APP, Cray C90, Cray C90D, Cray CF90, Cray C++ Compiling System, CrayDoc, Cray EL, CrayLink, Cray J90, Cray J90se, Cray J916, Cray J932, Cray MTA, Cray MTX, Cray NQS, Cray/REELlibrarian, Cray S-MP, Cray SSD-T90, Cray SV1, Cray SV2, Cray T90, Cray T94, Cray T916, Cray T932, Cray T3D, Cray T3D MC, Cray T3D MCA, Cray T3D SC, Cray T3E, CrayTutor, Cray X-MP, Cray XMS, Cray-2, CSIM, CVT, Delivering the power..., DGauss, Docview, EMDS, GigaRing, HEXAR, IOS, ND Series Network Disk Array, Network Queuing Environment, Network Queuing Tools, OLNET, RQS, SEGLDR, SMARTE, SUPERLINK, System Maintenance and Remote Testing Environment, Trusted UNICOS, and UNICOS MAX are trademarks of Cray Inc.

All other trademarks are the property of their respective owners.

Direct requests for copies of publications to:

Mail: Cray Inc. Logistics PO Box 6000 Chippewa Falls, WI 54729-0080 USA

E-mail:spares@cray.comWeb:http://techinfo.cray.com/pubscat/data/pubscat.htmSelect the Order Form button that is located at the bottom of the Web page.Fax:+1 715 726 4602

Direct comments about this publication to:

| Fax:    | +1 715-726-4991                      |  |
|---------|--------------------------------------|--|
| E-mail: | fiona@cray.com                       |  |
|         | Chippewa Falls, WI 54729-0080<br>USA |  |
|         | P.O. Box 6000                        |  |
| Mail:   | Cray Inc.                            |  |

# SV1 to SV1e Processor Upgrade

H20-6011-A Cray SV1™ Series Last Modified: July 2001

| Record of Revision                                 | 3  |
|----------------------------------------------------|----|
| Upgrade Overview                                   | 3  |
| Description of Upgrade                             | 3  |
| Upgrade Prerequisites                              | 4  |
| Training Requirements                              | 5  |
| ESD Precautions                                    | 5  |
| ESD Smock                                          | 5  |
| ESD Shoes                                          | 5  |
| Wrist Strap                                        | 6  |
| Hazard Statements                                  | 6  |
| Safety Measures                                    | 6  |
| Getting Started                                    | 7  |
| Reference Publications                             | 7  |
| Estimated Time to Install the Upgrade              | 8  |
| Parts Required for an SV1 Series Processor Upgrade | 8  |
| Tools Required                                     | 9  |
| Software Required                                  | 9  |
| Conventions                                        | 9  |
| Power Down the SV1 Series System                   | 10 |
| Create a Backup Copy of the UNICOS File System     | 10 |
| Bring Down the Operating System                    | 10 |
| Power Down the Mainframe Cabinet                   | 10 |
| Replace the SV1 Processor Modules                  | 11 |
| Remove the SV1 Processor Modules                   | 11 |
| Install the SV1e Processor Modules                 | 12 |
| Power Up the Mainframe Cabinet                     | 13 |
| Hardware Installation Verification                 | 14 |

| Update the Processor Module Type Using jconfig                          | 15 |
|-------------------------------------------------------------------------|----|
| BART Training                                                           | 18 |
| JBS Boundary Scan                                                       | 20 |
| Use ACT to Verify Hardware Operation                                    | 22 |
| Software Procedures                                                     | 23 |
| Use the UNICOS Installation / Configuration Menu System (ICMS)          | 24 |
| Manually Change the Kernel Configuration Files                          | 27 |
| GigaRing Based System Files and System Workstation (SWS) File Locations | 30 |
| Software Verification                                                   | 30 |
| CRUISE Reporting                                                        | 30 |

# Figures

| Figure 1. | Blower Assembly                        | 13 |
|-----------|----------------------------------------|----|
| Figure 2. | Topology File                          | 14 |
| Figure 3. | Main Menu Screen                       | 16 |
| Figure 4. | jconfig Hardware Configuration Display | 17 |
| Figure 5. | jconfig Editor Screen                  | 17 |
| Figure 6. | BART Training Example                  | 19 |

# Tables

| Table 1. | Estimated Time to Install Processor Upgrade | 8  |
|----------|---------------------------------------------|----|
| Table 2. | SV1e Processor Upgrade Parts                | 8  |
| Table 3. | Configuration Values for a 4 x 4 Backplane  | 25 |
| Table 4. | Configuration Values for an 8 x 8 Backplane | 25 |
| Table 5. | System Files and SWS Locations              | 30 |

# **Record of Revision**

April 2001

Original version.

July 2001

Revised to include technical changes to the "Hardware Installation Verification" section on page 14 and to correct the sequence of steps in the "Update the Processor Module Type Using jconfig" on page 15.

## **Upgrade Overview**

Customers have the option of upgrading their Cray SV1 with GigaRing based I/O processor modules to Cray SV1e processor modules. This procedure for performing a Cray SV1e processor module upgrade is written for Cray service personnel. The upgrade kit includes all the parts and instructions that the support person needs to complete the upgrade. Hereinafter the Cray SV1 series system is referred to as the SV1 series.

## **Description of Upgrade**

This document contains the hardware procedures required to remove an SV1 series processor module and replace it with an SV1e processor module. The SV1 processors are available in increments of four.

Upon completion of the hardware upgrade, hardware verification and software changes (described in this document) are required.

You can also use this procedure to install additional SV1e processors in a Cray SV1 series system. The Cray SV1 series systems include the following systems:

- Cray SV1-1
- Cray SV1-1A
- Cray SV1ex-1
- Cray SV1ex-1A

An explanation of the SV1 series product name and configuration follows.

## Cray SV1ex-1A/16-16

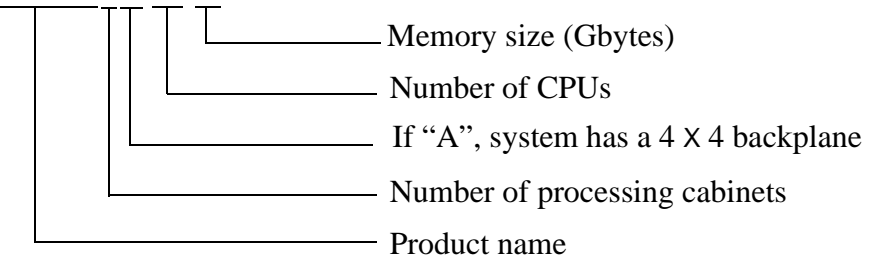

You may locate Cray SV1 series hardware publications at the following URL:

```
http://techinfo.cray.com/
```

## **Upgrade Prerequisites**

You must have the following items before you begin the upgrade:

- UNICOS release package 10.0.1.0 is required. For more information, refer to the UNICOS Installation Guide for Cray J90se and Cray SV1 GigaRing Based Systems, publication number SG-5296.
- SWS-ION 6.1 software is required. For more information, refer to the *SWS-ION Release Overview*, publication number 004-5292 and the *SWS Solaris Operating System and Devices Installation Guide*, publication number 004-5293.
- Clock module with part number 90536200

Ensure that you know the following system configuration information before you begin this upgrade:

- Processor module type
- Number of processor modules
- Number of memory modules
- Memory type
- Backplane type (4 x 4 or 8 x 8)
- Superuser login and password
- Boundary scan number (BSN) of all modules

## **Training Requirements**

Support personnel who perform this upgrade should have completed training in Cray SV1 or Cray J90se series hardware and software. If this is not possible, a hardware-trained person should have a system administrator available during this upgrade. Prior experience in upgrading or installing the UNICOS operating system on a Cray SV1 or Cray J90se series system is advised.

# **ESD** Precautions

Observe ESD precautions during the entire upgrade process. Required apparel includes an ESD smock and an ESD wrist strap. Do not wear watches or jewelry when you work on an SV1 series system cabinet.

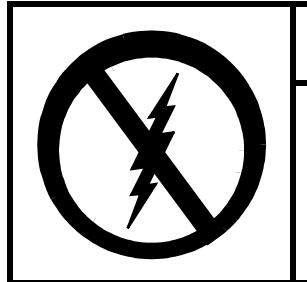

CAUTION

Observe all ESD precautions. Failure to do so could result in damage to the equipment.

## **ESD Smock**

Wear an approved static-dissipative smock when servicing or handling an ESD-sensitive device. Completely button the smock and wear it as the outermost layer of clothing. You must have a portion of the smock's sleeves in direct contact with the skin of your arms. Skin contact is essential for a dissipative path-to-earth ground through your wrist strap. Tuck hair that exceeds shoulder length inside the back of the smock.

## **ESD Shoes**

Wear approved static-dissipative shoes or approved dissipative heel straps on both shoes when servicing or handling an ESD-sensitive device. When sensitive equipment is exposed to static discharge, ESD shoes provide a backup to the wrist straps and grounding cords and help prevent an excessive charge from building up on you when you are in contact with conductive flooring. Use dissipative footwear in addition to, not as an alternative to, a wrist strap.

## Wrist Strap

Wear an approved wrist strap when servicing or handling an ESD-sensitive device to eliminate possible ESD damage to equipment. Connect the wrist strap cord directly to earth ground.

# **Hazard Statements**

During removal and installation of the computer system components, be alert for hazard advisory statements. The following list describes the hazard statement signal words:

- **Danger** indicates an imminently hazardous situation that, if not avoided, will result in death or serious injury.
- **Warning** indicates a potentially hazardous situation that, if not avoided, could result in death or serious injury.
- **Caution** indicates a potentially hazardous situation that, if not avoided, may result in minor or moderate injury. This signal word is also used to alert personnel against unsafe practices that can result in equipment damage and/or data corruption.

# **Safety Measures**

Observe the following safety measures when you repair, install, or maintain the system.

- Do not wear watches or jewelry while working on a Cray SV1 cabinet.
- Keep fingers and conductive tools away from high-voltage areas and from high-current areas.

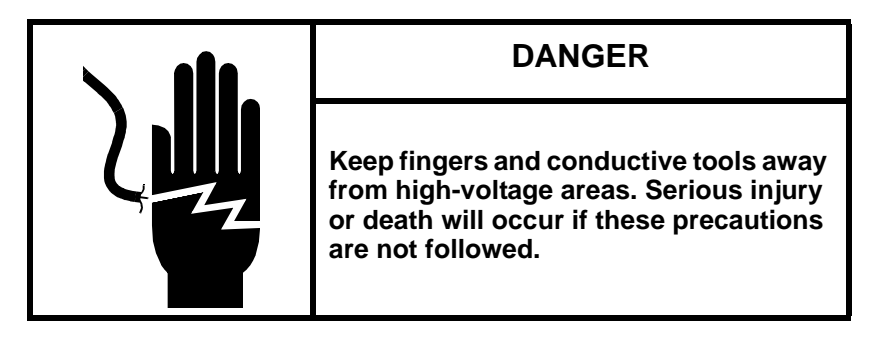

- Set circuit breakers to the OFF or OPEN position, where indicated, before you start the removal and installation process.
- Remove all tools from the system cabinets after you service them.
- Several procedures require two people to complete; do not perform those procedures alone.
- Replace all panels that you removed from the system during service.
- Power off the system only after the system software has been shut down in an orderly manner.

## CAUTION

If you power off the system before you halt the operating system, you may lose customer data.

# **Getting Started**

The following section provides information for the installers in preparation for upgrading an SV1 series system to SV1e processor modules.

#### **Reference Publications**

You may refer to the following publications at:

http://swpubs-internal.cray.com:8085/dynaweb/

- UNICOS Basic Administration Guide for Cray J90, J90se and Cray SV1 GigaRing Based Systems, publication number 004-2210
- UNICOS Installation Guide for Cray J90se and Cray SV1 GigaRing Based Systems, publication number S-5296
- SWS Solaris Operating System and Devices Installation Guide, publication number 004-5293

Cray SV1 series hardware publications are available at the following URL:

http://techinfo.cray.com/.

#### Estimated Time to Install the Upgrade

Table 1 divides the processor upgrade process into separate procedures. Use this table to determine how much system time you should request to complete this upgrade.

| Installation Task             | Estimated Time to Install Upgrade |
|-------------------------------|-----------------------------------|
| Hardware Install              | 1 hour                            |
| Hardware Verification Testing | 1 hour                            |
| Software Install              | 1 hour                            |
| Software Verification Testing | 15 minutes                        |

| Table 1. Estimated Time to Install Processor Upgrade |
|------------------------------------------------------|
|------------------------------------------------------|

#### Parts Required for an SV1 Series Processor Upgrade

Table 2 is a list of the parts that may be included with this upgrade. The parts and their quantities may vary according to the customer's system configuration.

**Note:** Some processor upgrades add fewer processors than the number of existing processor modules in the system. In this instance you should insert a module filler plate (P/N 90286600) in the empty slots.

| Table 2. | SVle | Processor | Upgrade | Parts |
|----------|------|-----------|---------|-------|
|----------|------|-----------|---------|-------|

| Part Number | Quantity | Description                                   |
|-------------|----------|-----------------------------------------------|
| 9053-7400   |          | Module Assembly, SV1e CPU w/o Channel Adapter |
| 9053-7500   |          | Module Assembly, SV1e CPU with GigaRing       |
| 9028-6600   |          | Plate, Filler, Module Slot                    |

#### **Tools Required**

Ensure that you have the following tools for this procedure:

- #1 Phillips screwdriver
- #1 slotted screwdriver
- 5/32-in. allen wrench
- Tie wraps

#### Software Required

- SV1e processors require UNICOS 10.0.1.0
- SWS-ION 6.1 is the minimum package needed for SV1e processors
- Any applicable software patches that were communicated via the field notice (FN) tool at:

http://wwwcst.mw.cray.com/fntool/

#### Conventions

The following conventions are used throughout this document:

| Convention     | Meaning                                                                                                    |
|----------------|----------------------------------------------------------------------------------------------------|
| command        | This fixed-space courier font denotes literal items<br>such as commands, files, routines, path names,<br>signals, messages, and programming language<br>structures.   |
| manpage( $x$ ) | Man page section identifiers appear in parentheses after man page names.                                                                                              |
| variable       | Italic typeface denotes variable entries and words or concepts being defined.                                                                                         |
| user input     | This bold fixed-space courier font denotes literal<br>items that the user enters in interactive sessions.<br>Output is shown in nonbold, fixed-space courier<br>font. |
| <key></key>    | This convention indicates a key on the keyboard.                                                                                                    |

# Power Down the SV1 Series System

- Note: UNICOS 10.0.1.0 is required for installing a Cray SV1e processor module. This software must be installed prior to the hardware upgrade.
- **Note:** The Cray SV1e processor requires a clock module with part number 90536200.

## Create a Backup Copy of the UNICOS File System

It is recommended that you create a backup copy of the UNICOS file system before you proceed with the upgrade procedures. Refer to the UNICOS Basic Administration Guide for Cray J90, J90se and Cray SV1 GigaRing Based Systems, publication number 004-221 for details on how to create a backup copy of the UNICOS root, usr, and src file systems.

#### Bring Down the Operating System

- 1. Shut down the UNICOS operating system by entering the following commands at a UNICOS prompt:
  - # cd /
  - # /etc/shutdown 120 (executes in120 seconds)
  - # /bin/sync
  - # /bin/sync
  - # /bin/sync
  - # /etc/ldsync (if you are using ldcache)
- 2. Halt the mainframe by entering the following command on the SWS as crayadm:
  - sws% haltsys SystemName

#### Power Down the Mainframe Cabinet

- 1. Move the circuit breaker on the rear of the mainframe cabinet to the 0 or OFF position.
- 2. Press the ALARM ACKNOWLEDGE button on the central control unit (CCU) to disable the alarm.

# **Replace the SV1 Processor Modules**

In this portion of the upgrade you remove the existing SV1 processor modules and replace them with SV1e processor modules.

You can also use this procedure to install additional SV1e processors in a Cray SV1 series system.

**Note:** The upgrade procedures for the SV-1 and SV-1A are identical except for the location of the processor modules.

#### **Remove the SV1 Processor Modules**

1. Open either the front or back mainframe cabinet door, depending on the location of the processor modules that you want to remove.

At the front of the cabinet, locate the latch in the upper-right corner of the door. Push down on the latch and swing the door open.

At the rear of the mainframe cabinet, locate the two door-locking fasteners at the left top and left bottom of the door. Turn these fasteners counterclockwise with a 5/32-in. allen wrench. Grasp the door handle and swing the door open.

- 2. Connect a grounding strap to the mainframe cabinet.
- 3. Remove any channel cables that are connected to the front of the module.
- 4. Turn the jack screws at the top and bottom of the module faceplate counterclockwise and simultaneously at the same speed until the module is loose in the chassis.
  - **Note:** Turning the screws simultaneously at the same speed prevents the module from binding in the chassis.

## CAUTION

The modules are heavy. Use proper lifting techniques to avoid back injury and module damage.

5. Grasp the module securely and remove it from the chassis.

- 6. Place the module on a static-dissipative surface.
- 7. Repeat Step 3 through Step 6 for each processor module that you remove.

#### Install the SV1e Processor Modules

- 1. Connect a grounding strap to the mainframe cabinet.
- 2. Unpack the new processor module.
- 3. Record the processor module type and boundary scan number (BSN) (located on the faceplate labels) as you insert each module. You will use this data later in hardware verification.
- 4. Place the module into the module guides in the mainframe chassis and push the module into the chassis until it contacts the damper handle.
- 5. Turn the damper handle counterclockwise 1/4-turn, and push the module the rest of the way into the chassis (until it contacts the midplane).
- 6. Turn the jack screws clockwise to tighten them until the module is fully seated.
  - **Note:** Turn both jackscrews at the same rate to avoid binding the module.
- 7. Connect any channel cables that you previously removed.
- 8. Repeat this procedure for each new processor module that you install.
- 9. Ensure that the DC power switches on the processor and memory modules are enabled; the indicator should be green.
- 10. Ensure that the blower assembly speed control bypass switch (refer to Figure 1) is in the correct position.

The blower assembly speed control bypass switch must be set to the 1 (ON) position on all SV1 series 8x8 chassis containing SV1 series processor modules. This ensures proper cooling for the SV1 series processor modules.

**Note:** The bypass switch can be set to the 1 (ON) position (bypass mode) while the system is running.

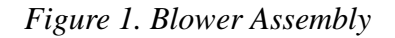

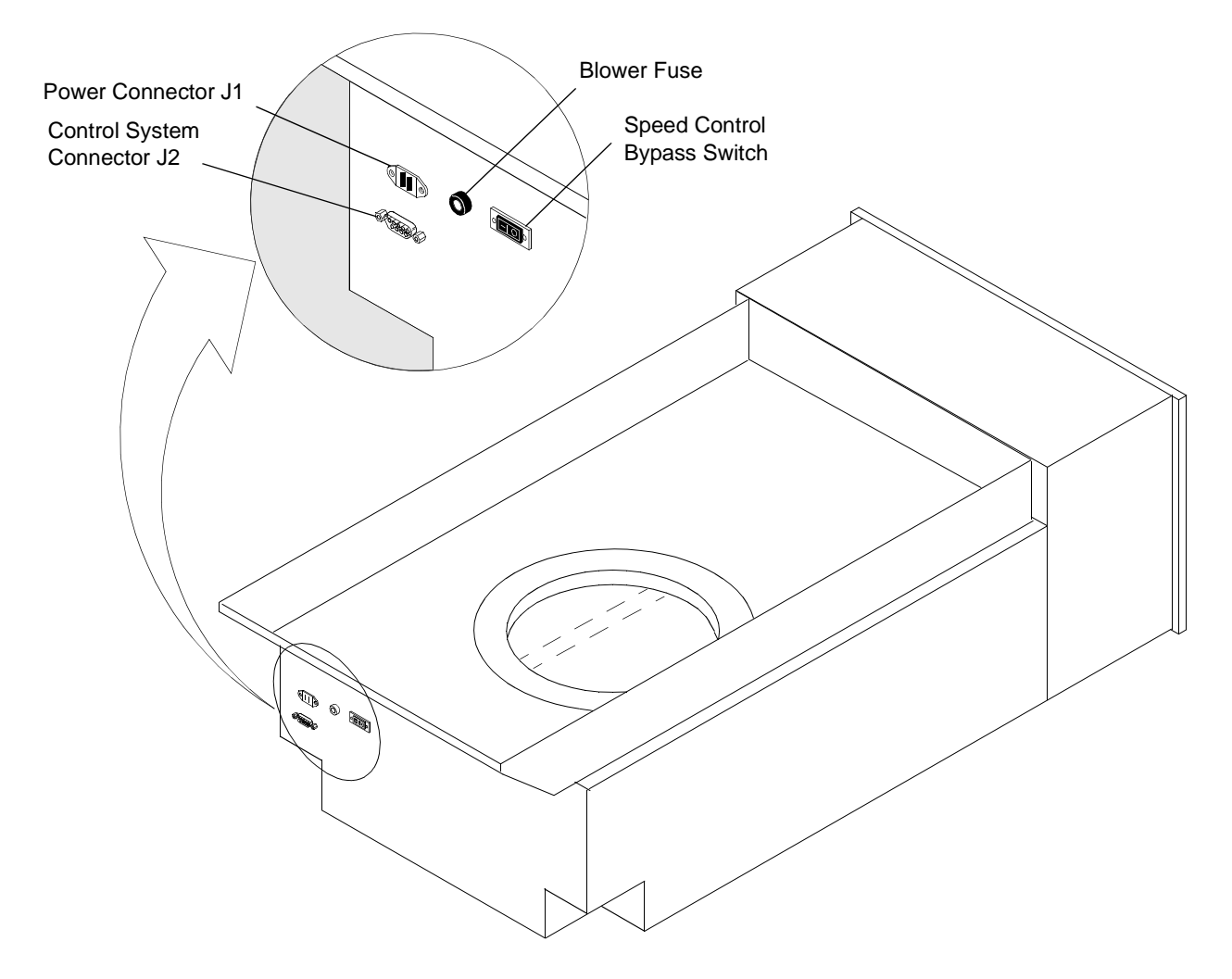

# **Power Up the Mainframe Cabinet**

- 1. At the front of the mainframe cabinet, move the circuit breaker to the 1 (ON) position
- 2. Press the CPU RESET button on the central control unit (CCU).
- 3. Press the I/O RESET button on the CCU.
- 4. Press the ALARM ACKNOWLEDGE button on the CCU to disable the alarm.
- 5. Ensure that the SYSTEM READY LED on the CCU is illuminated.

## **Hardware Installation Verification**

You must be logged in as crayadm for this procedure.

**Note:** View the man page for information about the edittopo command.

1. Use the edittopo command to modify the topology file located in the following directory:

/opt/config/topology

All processor and I/O modules use SV1 as a label in the topology file. The example in Figure 2 shows:

- sn3304-0 = SV1e processor module
- sn3304-1 = SV1e processor module
- sn3304-2 = SV1 I/O module
- sn3304-3 = J90se I/O module

Figure 2. Topology File

| (    |             |        |                       |
|------|-------------|--------|-----------------------|
| > RI | NG ring-1   | 1      |                       |
| > MP | N-1 sn3304- | mpn0 1 | MAINTENANCE           |
| > FC | N-1 sn3304- | fcn0 2 |                       |
| > SV | 1 sn3304-   | 0 14   | BOOTNODE CONNECTION=0 |
| > RI | NG ring-2   | 2      |                       |
| > FC | N-1 sn3304- | fcn1 1 | MAINTENANCE           |
| > SV | 1 sn3304-   | 1 14   | CONNECTION=1          |
| > RI | NG ring-3   | 3      |                       |
| > FC | N-1 sn3304- | fcn2 1 | MAINTENANCE           |
| > SV | 1 sn3304-   | 2 14   | CONNECTION=2          |
| > RI | NG ring-4   | 4      |                       |
| > FC | N-1 sn3304- | fcn3 1 | MAINTENANCE           |
| > SV | 1 sn3304-   | 3 14   | CONNECTION=3          |
|      |             |        |                       |

- 2. Reset the CPU, MPN, and SPN.
- 3. After the reset cycles complete, enter the following command to verify and initialize the nodes:

\$ dring -a initnode

## Update the Processor Module Type Using jconfig

The jconfig utility requires hardware configuration information (refer to Figure 4 and Figure 5) such as which CPU slots have processor modules in them, which memory slots have memory modules in them, the number of CPUs per processor module, the backplane type, and the memory module type codes.

The jconfig utility attempts to read the slot configuration if you invoke jconfig without the -hwconfig or -bpmt command line options. Then jconfig searches for a.cfg file. If one is located, jconfig reads the backplane type and memory module type codes for all memory modules. If either of these operations fails, jconfig informs you and displays an information screen that you may edit to reflect the actual hardware configuration.

Use the editor commands to enter information and enter z to save the configuration. At this point, jconfig prompts you for verification of the information that you entered. If no errors occur during hardware configuration sensing, jconfig prompts you for verification of the hardware configuration and then displays the main menu.

**Note:** If you are unfamiliar with the jconfig utility, you can corrupt the system configuration files and make the system inoperable. This tool should be used only by qualified support personnel.

jconfig enables you to edit all fields of all ASIC configuration registers. These fields are grouped into two types: Diagnostic (fields that can be used to diagnose problems on an SV1 series system or alter the way the system runs) and All (any and all configuration fields). Each field can also be controlled by scope. You can alter certain parameters for the entire system, a specific module, a specific ASIC type on a module, or a specific ASIC type on the entire system.

**Note:** Typically, the system-wide diagnostic settings are the most appropriate to use.

The edit screens (refer to Figure 5) display each configuration register field, an explanation of what the field is for, and how many bits it occupies. All fields are expressed as 8-digit hexadecimal numbers. A footer at the bottom of the screen has the current field type and scope, editing instructions, and the current edit page number.

Move the cursor with the same cursor keys as the vi editor. Enter z to save the edit(s), after which the main menu is displayed. To discard edits, press the escape key (Esc). After you make your changes, you must save and update the configuration files.

The jconfig utility enables you to save the current configuration files (.cfg files) and ASCII files using the Update Config File(s) option from the main menu. You must save and update the configuration files if you made changes in the editor window.

- **Note:** The.cfg files are saved automatically if you use the -nocr command line option.
  - 1. Ensure that the UNICOS operating system is shut down.
- 2. Enter jconfig at the sws prompt.
- 3. Select <3> View System Configuration from the main menu. (Refer to Figure 3.)

Figure 3. Main Menu Screen

MAIN MENU

```
<1> Edit Diagnostic Parameters
<2> Edit ALL Parameters
<3> View System Configuration
<4> Update Config File(s)
<5> Configure Bart
<6> Exit
Enter # Of Choice:
```

4. On the System Hardware Configuration screen, answer n (no) to Is this Configuration Correct? (Refer to Figure 4.)

| ****** Syst           | em H | Iar | dwar | e Co | onf | igura | tio | n ***** | ****    |  |
|-----------------------|------|-----|------|------|-----|-------|-----|---------|---------|--|
| CP BOARDS PRESENT     | CPU  | Js  | PRES | ENT  | ON  | EACH  | СР  | BOARD   | CP TYPE |  |
| 0                     | 0    | 1   | 2    | 3    |     |       |     |         | SV1e    |  |
| 1                     | 0    | 1   | 2    | 3    |     |       |     |         | SV1e    |  |
| 2                     | 0    | 1   | 2    | 3    |     |       |     |         | SV1     |  |
| 3                     | 0    | 1   | 2    | 3    |     |       |     |         | J90se   |  |
| MEM BOARDS PRESENT:   | 0    | 1   | 2    | 3    |     |       |     |         |         |  |
| MEMORY BOARD TYPES:   | S    | S   | S    | S    |     |       |     |         |         |  |
| Backplane Type:       | 4x4  | Ł   |      |      |     |       |     |         |         |  |
| Is This configuration | Corr | rec | t (y | , n  | , < | CTRL- | C>) | ?       |         |  |

Figure 4. jconfig Hardware Configuration Display

5. From the jconfig Editor Screen (refer to Figure 5), select the correct number of CPU boards/CPUs and the CP type.

The example for the CP Type field in Figure 5 shows:

- Processor 0 = SV1e processor module
- Processor 1 = SV1e processor module
- Processor 2 = SV1 I/O module
- Processor 3 = J90se I/O module

Figure 5. jconfig Editor Screen

| CP Boards/CPUs:                                                                                                    | 1 HEX Digit Per Board, 1 Bit Per CPU On That CP.<br>Example: 0000ffff (CP 0-3, all cpus present/CP)<br>00000001 (CP 0, cpu0 only present)                                                                                                    |
|----------------------------------------------------------------------------------------------------|----------------------------------------------------------------------------------------------------|
| CP Type:                                                                                                    | 1 Digit Per CP Board. 3 == SV1e 2 == SV1, 1 == J90se,<br>0 == J90                                                                                                    |
| MEMORY Boards:                                                                                                    | 1 Digit Per Board. 1 == Board Present, 0 == Not Present                                                                                                    |
| Memory Type:                                                                                                    | 1 Digit Per Memory Board. Get Type Code From Memory Board<br>Sticker. Valid Type Codes Are 0-5,8,9,A-F,N, P-Y.                                                                                                    |
| Backplane Type:                                                                                                    | 8==8x8, 4==4x4, 2==2x2, 1==1x1                                                                                                    |
| <pre>CP Boards/CPUs:<br/>CP Type:<br/>MEMORY Boards:<br/>Memory Type:<br/>Backplane Type:<br/><h,l,k,j,cr,p> Left,</h,l,k,j,cr,p></pre> | 0000FFFF (Leftmost Digit is CP 7, Rightmost is CP 0)<br>00001233 (Leftmost Digit is CP 7, Rightmost is CP 0)<br>00001111 (Leftmost Digit is MEM 7, Rightmost is MEM 0)<br>0000ssss (Leftmost Digit is MEM 7, Rightmost is MEM 0)<br>00000004 (8==8x8, 4==4x4, 2==2x2, 1==1x1)<br>Right,Up,Down,Next Line,Page <z> Save <esc> Discard</esc></z> |
|                                                                                                    | [Page 1 of 1]                                                                                                    |

- 6. Enter z to save the configuration.
- 7. On the System Hardware Configuration screen, verify that the correct number of CPU boards/CPUs and the CP type are selected. (Refer to Figure 4.)
- 8. Confirm the configuration by typing a y.
- 9. Select <4> Update Config File(s) from the main menu. (Refer to Figure 3.)

#### **BART Training**

BART training is required for SV1 processor module swaps or first module installs and requires 3 minutes per module. Refer to Figure 6 for an example of BART training.

- **Note:** You must perform BART training on each new processor module. If jconfig is running and you notice that the processor modules are not identified correctly, **press the CPU reset button on the CCU.**
- **Important!** BART training must be run offline. Run BART training only during installation or when you upgrade a processor module, replace the backplane, or replace the clock in the system. You must also run BART if you move a processor module (or modules) to a different slot.

Use the following procedure to run BART:

- 1. Select <5> Configure BART from the main menu. (Refer to Figure 3)
- 2. Select <1> Configure Bart For The System from the Configure BART menu. BART training completes in approximately 3 to 5 minutes per processor module.
  - **Note:** While BART training is running, up to 50 nets (ASIC interconnects) per CPU are displayed during training. The information in these net messages indicates that the delay line values have changed. BART logic compensates for these corrections in each system.
- When the MAIN\_MENU appears again, select <4> Update Config Files(s).
- 4. When the MAIN\_MENU appears again, select <6> Exit. This completes BART training.

#### Figure 6. BART Training Example

```
Training BART for selected slots: 0 1
Create Files On Error parameter is OFF
Training slot 0
Setting config to train CA receivers
Generating One cp characterization data.....
Generating 1p5 cp characterization data.....
Generating Two cp characterization data.....
Setting config to train PV and VAB receivers
Generating One cp characterization data.....
Generating 1p5 cp characterization data.....
Generating Two cp characterization data.....
Creating system bart vector
Running verify on system vector
nominal.....fast.....slow.....superslow.....
Slot 0: 0 errors, modified 11 nets for increased margin.
Rerun verify on modified vector
nominal.....fast.....slow.....superslow.....
Slot 0: 0 errors, modified 2 nets for increased margin.
Rerun verify on modified vector
nominal.....fast.....slow.....superslow.....
Slot 0: 0 errors
Dumping bart binary: /opt/config/sn9281/pm0.bart
Dumping bart text: /opt/config/sn9281/pm0.bart.txt
Dumping report: /tmp/pm0.bart.rpt.sn9281
Dumping summary: /tmp/pm0.bart.summary.sn9281
Training slot 1
Setting config to train CA receivers
Generating One cp characterization data.....
Generating 1p5 cp characterization data.....
Generating Two cp characterization data.....
Setting config to train PV and VAB receivers
Generating One cp characterization data.....
Generating 1p5 cp characterization data.....
Generating Two cp characterization data.....
Creating system bart vector
Running verify on system vector
nominal.....fast.....slow.....superslow.....
Slot 1: 0 errors, modified 10 nets for increased margin.
Rerun verify on modified vector
nominal.....fast.....slow.....superslow.....
Slot 1: 0 errors, modified 3 nets for increased margin.
Rerun verify on modified vector
nominal.....fast.....slow.....superslow.....
Slot 1: 0 errors
Dumping bart binary: /opt/config/sn9281/pm1.bart
Dumping bart text: /opt/config/sn9281/pm1.bart.txt
Dumping report: /tmp/pml.bart.rpt.sn9281
Dumping summary: /tmp/pml.bart.summary.sn9281
System bart configuration completed successfully.
Hit <RETURN> to continue...
```

#### **JBS Boundary Scan**

- **Note:** For detailed information on running JBS Boundary Scan, refer to *Cray SV1 Mainframe Troubleshooting*, publication number 108-0202.
- 1. Enter /opt/CYRIdiag/sv1/bin/jbs -menu or jbs -menu to display the main JBS menu. The main JBS menu enables you to run the boundary scan test on a specific board configuration. The following screen shows the default settings for the JBS main menu:

```
JBS - SV1 BOUNDARY SCAN

1. Boundary Scan Test Level : All tests

2. Boards Specified for Test : Default

3. Number of Passes : 1

4. Error Information : Standard

5. Number of Errors : 10000

R. Run Selected Test(s)

H. Help Screen

Q. Quit Program

Enter selection:
```

2. Select **1** from the JBS main menu to choose a board-level or system-level test.

Select **4** to run all the tests.

Select **P** to return to the previous (JBS main) menu.

**Note:** The setting shown in brackets at the top of the menu is the default setting.

| Boundary Scan Test Level [All tests]                                         |  |
|------------------------------------------------------------------------------|--|
| 1. Integrity<br>2. Board<br>3. Backplane<br>4. All tests<br>P. Previous Menu |  |
| Enter selection:                                                             |  |

- 3. In the JBS main menu, select **2** to display specific boards to test (as shown below). This menu enables you to specify which boards you want to test and also displays the boundary scan revision level for each board.
- **Important!** For JBS to run properly, the board revision level in JBS must match the boundary scan number (BSN) revision level of the modules that are tested. The BSN revision level is located on a label on the faceplate of each module.

In the following example:

- PROC0 : rev E = SV1e processor module
- PROC1 : rev E = SV1e processor module
- PROC2 : rev D = SV1 I/O module
- PROC3 : rev C = J90se I/O module
- **Note:** If "-----" displays after the board designator, it means that the board will not be tested.

```
Boards Specified for Test

1. PROC0 : rev E

2. PROC1 : rev E

3. PROC2 : rev D

4. PROC3 : rev C

5. MEM0 : rev A

6. MEM1 : rev B

7. MEM2 : rev B

8. MEM3 : rev A

D. Default Settings

W. Write Changes

P. Previous Menu

Enter selection:
```

4. Select the correct number from the Boards Specified for Test menu to display the various revision levels for a specific board. The following menu shows the revision levels for the PROCO board.

```
PROCO [rev D]

1. -----

2. rev A

3. rev B

4. rev C

5. rev D

6. rev E

P. Previous Menu

Enter selection:
```

- 5. Select the proper BSN revision level for the modules that were installed (refer to Step 3).
- 6. Select **P** to return to the Boards Specified for Test menu.
- 7. Repeat Step 4 through Step 6 for each module that you installed.
- 8. Select  $\mathbf{W}$  from the Boards Specified for Test menu to write the new BSN revision levels to file.
- 9. Select P to return to the JBS main menu to run the selected test.
- 10. Select **R** from the JBS main menu to run selected tests.
- 11. Select **Q** from the JBS main menu to quit.

## Use ACT to Verify Hardware Operation

- **Note:** For detailed information on running Automated Confidence Test (ACT) refer to *Cray SV1 Mainframe Troubleshooting*, publication number 108-0202.
  - 1. Invoke the ACT menu system by entering the following command:

sws\$ act

2. Select 1) Run All Basic Tests to run all basic tests from the Automated Confidence (BASIC) Test menu. This step completes in 4 to 16 minutes, depending on the system configuration.

- 3. Select n) Next level tests (intermediate) menu from the Automated Confidence (BASIC) Test menu to go to the Automated Confidence (INTERMEDIATE) Test menu.
- 4. Select 1) Run All Intermediate Tests. This step completes in 3 to 7 minutes, depending on the system configuration.
- 5. Select n from the Automated Confidence (INTERMEDIATE) Test menu to go to the Automated Confidence (COMPREHENSIVE) Test menu.
- 6. Select 1) Run All Comprehensive Tests. This step completes in about 20 minutes, depending on the system configuration.
- 7. Refer to FN #5010a *Testing and Verification of Mainframe GigaRing Nodes* to check out the GigaRing nodes.

Select q to quit the ACT menu system.

## **Software Procedures**

If you changed the system serial number or the memory configuration during this upgrade, you must rebuild the UNICOS kernel as part of this upgrade. It is not necessary to rebuild the kernel if you only changed the number of CPUs or I/O modules in the system. The kernel automatically detects the number and type of CPUs in the system. You can rebuild the kernel by using one of the following procedures, which are explained in this section:

- Use the UNICOS Installation / Configuration Menu System (ICMS)
- Manually change the kernel configuration files

The software verification procedure consists of ensuring that any additional CPUs are accessible from the UNICOS operating system. When the system boots, it should report the number of CPUs that were started.

**Note:** If you have not already done so, it is recommended that you create a backup copy of the UNICOS root, usr, and src file systems.

Warning: The target must be explicitly set to cray-j90 by adding cray-j90 as the value of CONFIG\_TARGET in /etc/config/config.mh. This setting is required to maintain the Cray J90 binary compatibility of system commands.

### Use the UNICOS Installation / Configuration Menu System (ICMS)

Use ICMS to rebuild the UNICOS operating system. You must have superuser privileges. Refer to *UNICOS System Configuration Using ICMS*, publication number 004-2412 for more information.

1. Save the existing UNICOS kernel and param file by entering the following commands:

```
sws% cd /opt/CYRios/snSerialNumber
sws% cp unicos unicos.sv1
sws% cp param param.sv1
```

2. Start the UNICOS operating system by entering the following command:

sws% bootsys snSerialNumber

3. Enter multiuser mode by entering the following command:

unicos# /etc/init 2

- 4. Log on as superuser (root).
- 5. To ensure that the /etc/config/param file is current, ftp it from the SWS disk to the UNICOS file system.
- 6. Enter the UNICOS ICMS by entering the following command:

unicos# cd /etc/install
unicos# ./install

7. Select the following menu:

```
UNICOS 10.0 Installation / Configuration Menu System
.Configure System
.. Mainframe Hardware Configuration
```

8. Ensure that the database is current by choosing:

A-> Import the hardware configuration...

Answer yes (y) to the question Do you want to continue?

9. Update the CPU value of NCPU to the number of CPUs the system has after the upgrade:

#

S-> Number of CPUs (NCPU)

10. Change the MAXCLUS value to the number of CPUs in the system plus one (NCPU+1). This value indicates the maximum number of CPU clusters for this system.

Software Procedures

Number of cluster registers (MAXCLUS)

11. Verify Bits per memory chip (CHIPSZ), Number of memory banks (NBANKS), Physical memory size in Mwords, and Running system memory size in Mwords for your system. Refer to Table 3 or Table 4 to choose the correct information.

| Table 3. | Configuration | Values for a 4                        | x 4 Backplane               |
|----------|---------------|---------------------------------------|-----------------------------|
|          |               | · · · · · · · · · · · · · · · · · · · | ···· <b>·</b> · · · · · · · |

| Memory<br>Board Type | Megawords<br>(MEGAWD-1) Value | NBANKS<br>Value | CHIPSZ<br>Value | Memory<br>Module Name |
|----------------------|-------------------------------|-----------------|-----------------|-----------------------|
| 8                    | 64                            | 256             | M4MCH           | MEM16                 |
| 0                    | 128                           | 512             | M4MCH           | MEM32                 |
| Р                    | 128                           | 512             | M4MCH           | MEM32                 |
| В                    | 256                           | 256             | M16MCH          | MEM64                 |
| Y                    | 256                           | 256             | M16MCH          | MEM64                 |
| 3                    | 512                           | 512             | M16MCH          | MEM128                |
| S                    | 512                           | 512             | M16MCH          | MEM128                |
| D                    | 1,024                         | 256             | M64MCH          | MEM256                |
| F                    | 1,024                         | 256             | M64MCH          | MEM256                |
| 5                    | 2,048                         | 512             | M64MCH          | MEM512                |
| U                    | 2,048                         | 512             | M64MCH          | MEM512                |
| Ν                    | 2,048                         | 512             | M64MCH          | MEM512                |

*Table 4. Configuration Values for an* 8 x 8 *Backplane* 

| Memory<br>Board Type | Megawords<br>(MEGAWD-1) Value | NBANKS<br>Value | CHIPSZ<br>Value | Memory<br>Module Name |
|----------------------|-------------------------------|-----------------|-----------------|-----------------------|
| Р                    | 256                           | 1024            | M4MCH           | MEM32                 |
| Y                    | 512                           | 512             | M16MCH          | MEM64                 |
| S                    | 1,024                         | 1,024           | M16MCH          | MEM128                |
| F                    | 2,048                         | 512             | M64MCH          | MEM256                |
| U                    | 4,096                         | 1,024           | M64MCH          | MEM512                |
| N                    | 4,096                         | 1,024           | M64MCH          | MEM512                |

12. Choose the following action:

A-> Activate the hardware configuration...

Answer yes (y) to the question Do you want to proceed with the configuration update?

13. Select the following menu to configure the parameters to build a new UNICOS kernel:

UNICOS 10.0 Installation / Configuration Menu System . Build/Install System

14. Verify that the following parameters are configured:

Build/Install System relocatable Release type Build options ==> /usr/src reconfiguration files ==> build only Build action to take Build object sys specific component Components to build Major components selection ==> Specific component to build uts Do the build in batch? NO NQS submission options ==> Assign cache during build? NO Logical device cache ==> A-> Do the build ... Restart the build ==> Review last build summary ... Escape to a chroot shell ... Keys: ^? Commands H Help Q Quit W WhereAmI

15. Execute the build action to build the new UNICOS kernel:

A-> Do the build...

- 16. Select **Q** to exit ICMS.
- 17. Use FTP to transfer the new /etc/config/param file from the mainframe onto the SWS in /opt/CYRIOs/snSerialNumber.
- 18. Use FTP to transfer the new UNICOS kernel, /usr/src/uts/cf.*SerialNumber*/unicos onto the SWS in /opt/CYRIos/sn*SerialNumber* via FTP.
- 19. It may be necessary to update the options(5) file, /opt/config/options, on the SWS to use the new param file and kernel configuration file.
- 20. Shut down the UNICOS operating system by entering the following commands:

unicos# cd / unicos# /etc/shutdown 120 (executes in 120 seconds) unicos# /bin/sync

```
unicos# /bin/sync
unicos# /bin/sync
unicos# /etc/ldsync (if you are using ldcache)
```

21. Halt, then reboot the mainframe, and bring the system back into multiuser mode from the SWS by executing the following commands:

```
sws% haltsys snSerialNumber
sws% bootsys snSerialNumber
unicos# /etc/init 2
```

When the system boots, it should report the number of CPUs that started and the amount of memory that is configured.

```
Memory Configured = 2147482624 words
...
CPUs Configured = 8, started = 8 (0, 1, 2, 3, 4, 5, 6, 7)
```

#### Manually Change the Kernel Configuration Files

**Note:** If you already used the UNICOS ICMS to rebuild the UNICOS kernel, do not perform the following procedure.

Perform the following procedure to manually change the param file and the UNICOS kernel configuration files and to rebuild the UNICOS operating system. You must have superuser privileges.

1. Back up the existing UNICOS kernel and param file.

```
sws% cd /opt/CYRIos/snSerialNumber
sws% cp unicos unicos.sv1
sws% cp param param.sv1
```

2. Boot the system:

sws% bootsys snSerialNumber

3. Enter multiuser mode by entering the following command:

unicos# /etc/init 2

- 4. Log on as superuser (root).
- 5. Verify that the /usr/src/uts/cf.*SerialNumber*/sn.h file exists by entering the following command:

unicos# ls /usr/src/uts/cf.SerialNumber/sn.h

If this file does not exist, create it by entering the following commands:

unicos# mkdir /usr/src/uts/cf.SerialNumber unicos# cd /usr/src/uts/cf.SerialNumber unicos# cp /usr/src/uts/c1/sys/sn.3202.h sn.h

6. Edit the sn.h file by executing the following commands:

```
unicos# TERM=vt100; export TERM
unicos# vi /usr/src/uts/cf.SerialNumber/sn.h
```

7. Change the following values in the sn.h file. The following text is an example for an 8-CPU system.

| #define | SN      | 3202          |
|---------|---------|---------------|
| #define | NBANKS  | 512           |
| #define | CHIPSZ  | M64MCH        |
| #define | NCPU    | 8             |
| #define | MAXCLUS | 9             |
| #define | MEMORY  | 2048*MEGAWD-1 |
|         |         |               |

- a. Set the SN value to the mainframe's serial number.
- b. Set the NBANKS, CHIPSZ, and MEMORY values appropriately for your system backplane configuration. Refer to Table 3 or Table 4 to choose the correct values for your system.
- c. Set the NCPU value to the number of CPUs in the system after the upgrade is complete.
- d. Set the MAXCLUS value to the number of CPUs in the system plus 1 (NCPU+1) to indicate the maximum number of CPU clusters in the system.
- 8. Change the cpus and memory value in the 'mainframe' section of the param file, /etc/config/param, to indicate the number of CPUs and the total amount of memory in the system after the upgrade is complete.

The following example shows the entries for an 8-CPU system with 2048 Mwords of memory:

```
mainframe {
    8 cpus;
    2048 Mwords memory;
    ....
}
```

9. Rebuild the kernel by entering the following commands; this procedure completes in about 35 minutes:

```
unicos# cd /usr/src/uts
unicos# rm -f cf.SerialNumber/*.o
unicos# rm -f cf.SerialNumber/Nmakefile*
unicos# /usr/bin/nmake rmexe
unicos# /usr/bin/nmake install
```

- 10. Use FTP to transfer the new /etc/config/param file from the mainframe onto the SWS in /opt/CYRIos/snSerialNumber.
- 11. Use FTP to transfer the new UNICOS kernel, /usr/src/uts/cf.SerialNumber/unicos onto the SWS in /opt/CYRIos/snSerialNumber via FTP.
- 12. It may be necessary to update the options(5) file, /opt/config/options, on the SWS to use the new param file and kernel configuration file.
- 13. Shut down the UNICOS operating system by entering the following commands:

```
unicos# cd /
unicos# /etc/shutdown 120 (executes in120 seconds)
unicos# /bin/sync
unicos# /bin/sync
unicos# /bin/sync
unicos# /etc/ldsync
```

14. Halt, then reboot the mainframe, and bring the system back into multiuser mode from the SWS by executing the following commands:

sws% haltsys snSerialNumber sws% bootsys snSerialNumber unicos# /etc/init 2

When the system boots, it should report the number of CPUs that were started and the amount of memory that is configured.

```
Memory Configured = 2147482624 words
...
CPUs Configured = 8, started = 8 (0, 1, 2, 3, 4, 5, 6, 7)
```

## GigaRing Based System Files and System Workstation (SWS) File Locations

Table 5 shows where the following files reside on a GigaRing based system and on the SWS.

Table 5. System Files and SWS Locations

| Location on Cray System             | Location on SWS                               |
|-------------------------------------|-----------------------------------------------|
| /usr/src/uts.cf.SerialNumber/unicos | /opt/CYRIos/sn <i>SerialNumber</i> /unicos    |
| /etc/config/param                   | /opt/CYRIos/sn <i>SerialNumber</i> /param     |
| /usr/src/c1/stand/grsysdump         | /opt/CYRIos/sn <i>SerialNumber</i> /grsysdump |

# **Software Verification**

Verify that the kernel recognizes all CPUs by entering the following command (the number of idle processes that the command displays should equal the number of configured CPUs):

# ps -ale | grep idle

The following display is an example of the output from the ps command for an 8-CPU system:

| 3   | R | 0 | 2 | 0 | 999 | 21 | 104164 | 12 |        | ? | 70:35          | idle |
|-----|---|---|---|---|-----|----|--------|----|--------|---|----------------|------|
| 3   | R | 0 | 3 | 0 | 999 | 21 | 104200 | 12 |        | ? | 69:39          | idle |
| 3   | R | 0 | 4 | 0 | 999 | 21 | 104214 | 12 |        | ? | 67 <b>:</b> 56 | idle |
| 3   | R | 0 | 5 | 0 | 999 | 21 | 104230 | 12 |        | ? | 72 <b>:</b> 52 | idle |
| 103 | R | 0 | 6 | 0 | 999 | 21 | 104244 | 12 | cpu-04 | ? | 71:04          | idle |
| 103 | R | 0 | 7 | 0 | 999 | 21 | 104260 | 12 | cpu-05 | ? | 70:34          | idle |
| 3   | R | 0 | 8 | 0 | 999 | 21 | 104272 | 12 |        | ? | 74:51          | idle |
| 3   | R | 0 | 9 | 0 | 999 | 21 | 104310 | 12 |        | ? | 74:47          | idle |
|     |   |   |   |   |     |    |        |    |        |   |                |      |

# **CRUISE Reporting**

Create a CRUISE ticket using the "Install" reason and the appropriate "Install FUN/Upgrade Hardware" activity to record the installation of upgrades on existing sites. Refer to FN#2364 *Reporting Hardware Upgrades* and FN#2396 *Reporting Hardware Upgrades: Not Always FUN.* 

# **Reader Comment Form**

#### Title: SV1 to SV1e Processor Upgrade (Cray SV1<sup>TM</sup> Series)

Number: H20-6011-A

Your feedback on this publication will help us provide better documentation in the future. Please take a moment to answer the few questions below.

For what purpose did you primarily use this document?

| Troubleshooting        | Tutorial or introduction |  |  |
|------------------------|--------------------------|--|--|
| Reference information  | Classroom use            |  |  |
| Other - please explain |                          |  |  |

Using a scale from 1 (poor) to 10 (excellent), please rate this document on the following criteria and explain your ratings:

| Accuracy                                |                                    |
|-----------------------------------------|------------------------------------|
| Organization                            |                                    |
| Readability                             |                                    |
| Physical qualities (binding, printing   | g, page layout)                    |
| Amount of diagrams and photos           |                                    |
| Quality of diagrams and photos          |                                    |
| Completeness (Check one and explain you | ir answer)                         |
| Too much informationToo                 | o little informationCorrect amount |

You may write additional comments in the space below. Mail your comments to the address below, fax them to us at +1 715 726 4991, or e-mail them to us at *fiona@cray.com*. When possible, please give specific page and paragraph references. We will respond to your comments in writing within 48 hours.

| NAME           |                                      |
|----------------|--------------------------------------|
| JOB TITLE      |                                      |
| E-MAIL ADDRESS |                                      |
| SITE/LOCATION  | Technical Training and Documentation |
| TELEPHONE      | 900 Lowater Rd.P.O. Box 6000         |
| DATE           | USA                                  |